# **Online Admission User Manual**

Dear Student, please read below instructions before doing registration :

- 1. Please fill up below details in the registration form and make sure to enter correctly.
- 2. The email ID and date of birth that you enter here are called registered email ID and mobile number.
- 3. User name will be registered email Id and password will be date of birth.
- 4. The same login credentials will be sent your registered email ID and mobile number(SMS) after selecting Register in the form. Use same login credentials for admission login.
- 5. The same email ID cannot be reused for creating another account.
- 6. Registered email ID cannot change. (This mail id will be in use throughout your academics).
- 7. For software related issues please send an email to <u>bnmit@contineo.in</u>

# **Student Registration**

| Regist      | er Here for         | New Admis | ssion |                  |
|-------------|---------------------|-----------|-------|------------------|
| Student Na  | me as per SSLC Mark | s card    |       |                  |
| ୍  Full     | Name                |           |       |                  |
| Email Addr  | ess                 |           |       |                  |
| 🖂 Ema       | il address          |           |       |                  |
| Phone Num   | ıber                |           |       |                  |
| . Pho       | ne Number           |           |       |                  |
| Date of Bir | h                   |           |       | Enter the detail |
| Day         | Month               | Year      | ÷     | and click on     |
|             | REGIS               | TER       |       | REGISTER         |
|             |                     |           |       |                  |

# **STEP 2: Instructions for Admission data entry**

Dear student, Please read following instructions before doing admission data entry

- 1. Use same login credentials which has been sent to you by SMS to your registered mobile number and to your registered email Id. Same login credentials will be displayed at the login page. You can copy the user name and password to login.
- 2. Red asterisk indicate mandatory fields, if mandatory fields are not entered, it will not allow you to go further.
- 3. If you have done admission half suppose due to power shut down etc you can login with same credentials and continue the same.
- 4. Student Photo should be passport size, clear and the face should be at least 80% of the photo area, Cap, Sunglasses, Garden background, Whatsapp photos are not accepted (Uploaded photo will be used official purpose throughout your academics).
- 5. After entering admission details, compulsory click on submit button otherwise it will not save.
- 6. After submit, System will generate automatic temporary university seat number (e.g USN- 11BN20CS001-T). Kindly note the USN for further process.

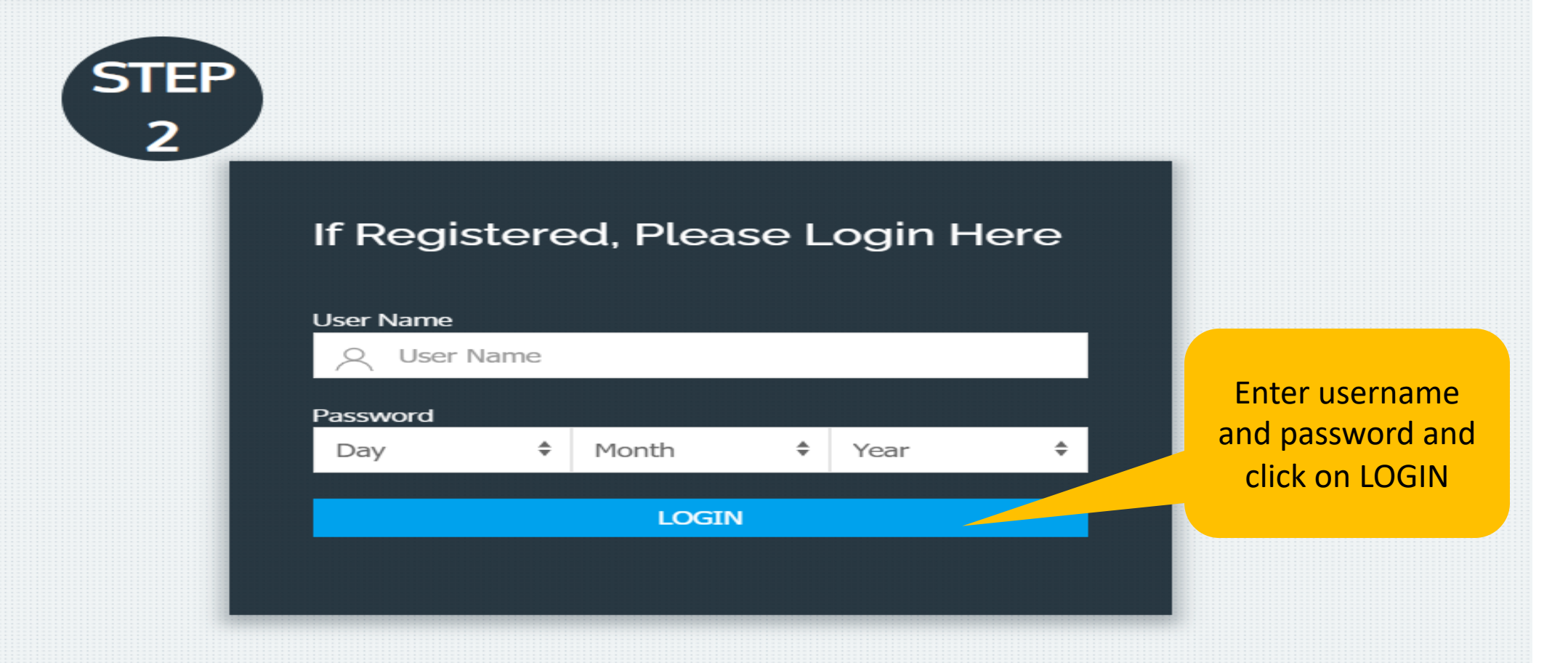

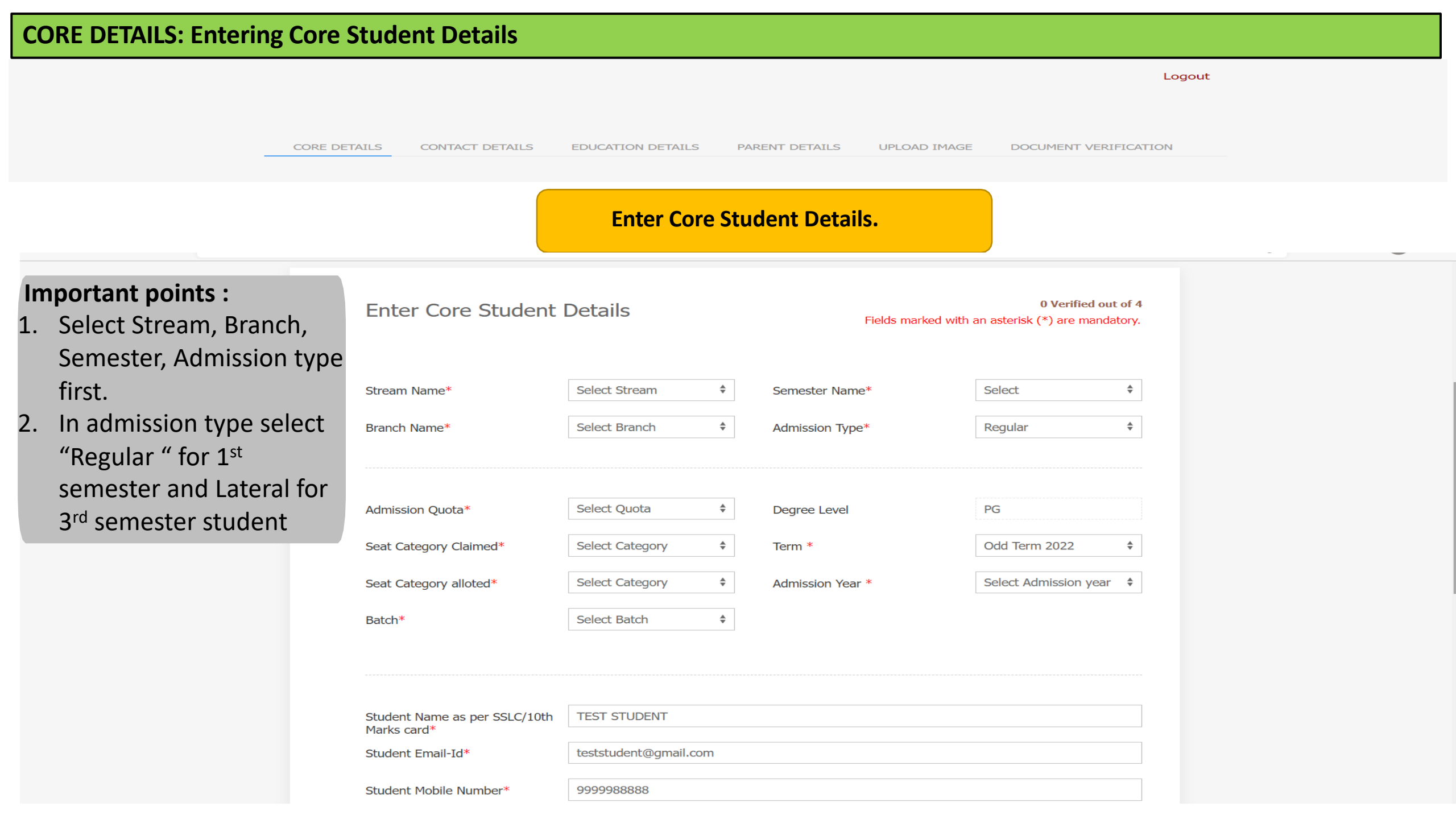

# **CORE DETAILS: Entering Entrance Exam Details**

## Enter Entrance Exam Details.

# Entrance Exam Details

| CET Tat-Reg No. *          | 7894  | 56  |      | Issued Date*          | 18-10-2021 |
|----------------------------|-------|-----|------|-----------------------|------------|
| Entrance Exam Rank*        | 11223 | 33  |      | Date of Allotment*    | 18-10-2021 |
| Fees Paid At CET*          | 55580 | D   |      | Last date of joining* | 18-10-2021 |
| Admission Order No.& Date* | 7894  | 56  |      |                       |            |
|                            | 19    | Oct | 2021 |                       |            |
|                            |       |     |      |                       |            |

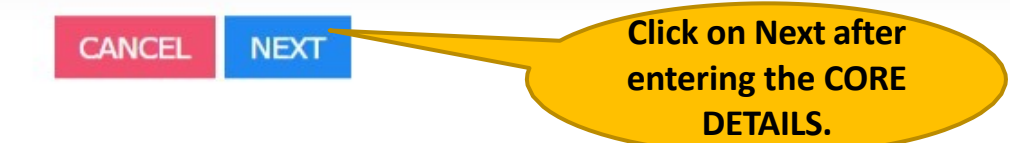

| Student Contact                            | Details   |                    | 0 Verified out o                           |
|--------------------------------------------|-----------|--------------------|--------------------------------------------|
|                                            |           | Field              | ds marked with an asterisk (*) are mandato |
| Address Line 1*                            | test      | Pin Code*          | 999999                                     |
| Address Line 2                             | test      | Phone with STD Co  | ode                                        |
| Address Line 3                             | test      | Mobile No*         | 9999999999                                 |
| Country*                                   | India     | Email ID (Primary) | teststudent@gmail.com                      |
| State*                                     | Karnataka | Email ID (Seconda) | ry)                                        |
| City*                                      | Bengaluru | Emergency Contact  | Number* 999999999                          |
| Permanent Address : Sam<br>Address Line 1* | test      | es No<br>Country*  | India                                      |
| Address Line 2                             | test      | State*             | Karnataka                                  |
| Address Line 3                             | test      | City*              | Bengaluru                                  |
|                                            |           |                    |                                            |

# Student Miscellaneous Details

Fields marked with an asterisk (\*) are mandatory.

## **Enter Student Miscellaneous Details.**

| Male                            | \$                                 |
|---------------------------------|------------------------------------|
| O +ve                           | \$                                 |
| 14 <b>\$</b> Jul <b>\$</b> 1998 | \$                                 |
|                                 | -                                  |
|                                 |                                    |
| Indian                          |                                    |
|                                 |                                    |
| Others                          | <b>A</b>                           |
|                                 | Male<br>O +ve<br>14  Jul<br>Indian |

#### O Yes O No NRI\* 🖸 Urban O Rural Area\* O Yes O No Disability / Handicap\* Type of Disability O Yes O No Economically Backward\* Kannada Mother Tongue\* Hindu \$ Religion\* ACHARI \$ Caste\* Sub caste • Yes 🛛 No Is Hostel Facility Required?\* **Click on Next after** entering the **CONTACT DETAILS.** CANCEL NEXT

## **EDUCATION DETAILS**

### Logout

CORE DETAILS CONTACT DETAILS EDUCATION DETAILS PARENT DETAILS UPLOAD IMAGE DOCUMENT VERIFICATION Enter the Education Details that includes SSLC/10th Standard Details and PUC/12th or Diploma. Please select either "PUC/12th " or "Diploma" in "Admission Based On" accordingly 0 Verified out of 4 SSLC/10th Standard Details Fields marked with an asterisk (\*) are mandatory. School Name Test School Roll/Reg. No.\* 123456 School Type (Board)\* CBSE Maximum Marks\* 600 ŧ India Marks Obtained\* 580 School Country\* ŧ School State Karnataka Aggregate %\* 96.67 School Town Bengaluru Marks card No. 123456 \$ \$ Year of Passing\* 2019 Medium of Instruction\* English \$ PUC/12th

Admission Based On\*

| nter the Parent | Details – Father and Moth                                                                  | er, or Guardian.                                             |                                                                          |                                                                                     |  |
|-----------------|--------------------------------------------------------------------------------------------|--------------------------------------------------------------|--------------------------------------------------------------------------|-------------------------------------------------------------------------------------|--|
|                 | Parent Details -                                                                           | Father                                                       | 0 Verified out of 4<br>Fields marked with an asterisk (*) are mandatory. |                                                                                     |  |
|                 | Father Alive                                                                               | • Yes No                                                     | PAN Number                                                               | ABCDE9999F                                                                          |  |
|                 | Father's Full Name<br>(with Surname)*                                                      | TEST FATHER                                                  | If claiming under OBC/GOVT SNQ as per annual income                      | • Yes No                                                                            |  |
|                 | Occupation*                                                                                | TEST BUSINESS                                                | certificate Annual Income*                                               | 9999999                                                                             |  |
|                 |                                                                                            |                                                              |                                                                          |                                                                                     |  |
|                 | Address : Same As Stude                                                                    | ent Current Address <b>O</b> Yes No                          | o Same As Student Permanent                                              | Address Yes No                                                                      |  |
|                 | Address : Same As Stude<br>Address Line 1*                                                 | ent Current Address •Yes No                                  | o Same As Student Permanent                                              | Address Yes No<br>BENGALURU                                                         |  |
|                 | Address : Same As Stude<br>Address Line 1*<br>Address Line 2                               | ent Current Address •Yes ON<br>TEST<br>TEST                  | City*                                                                    | Address Yes No<br>BENGALURU<br>999999                                               |  |
|                 | Address Line 1*<br>Address Line 2<br>Address Line 3                                        | ent Current Address •Yes No<br>TEST<br>TEST<br>TEST          | D Same As Student Permanent<br>City*<br>Pin Code*<br>Phone with STD Code | Address Yes No<br>BENGALURU<br>999999                                               |  |
|                 | Address : Same As Stude<br>Address Line 1*<br>Address Line 2<br>Address Line 3<br>Country* | ent Current Address •Yes No<br>TEST<br>TEST<br>TEST<br>INDIA | City* Pin Code* Phone with STD Code Mobile No*                           | Address         Yes         No           BENGALURU         9999999         99999999 |  |

# Upload Image (A)

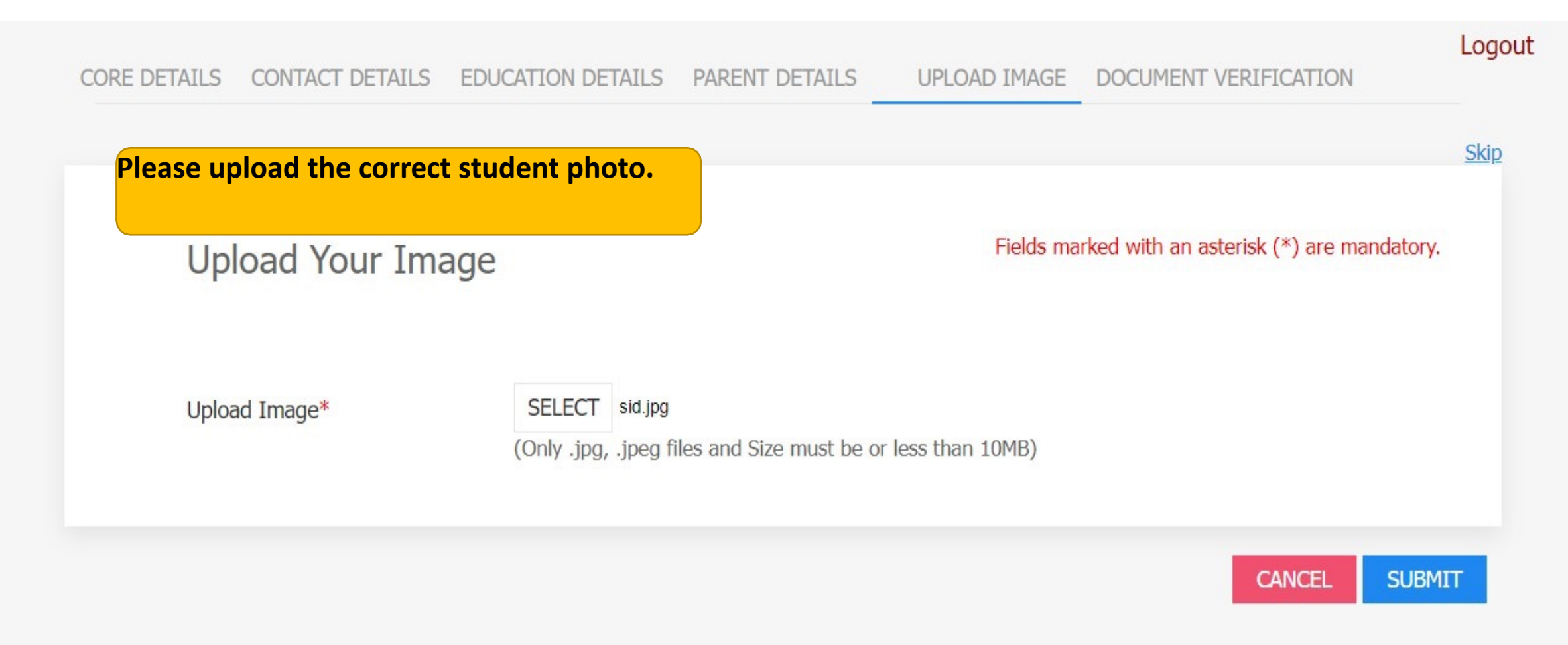

#### Crop Your Image

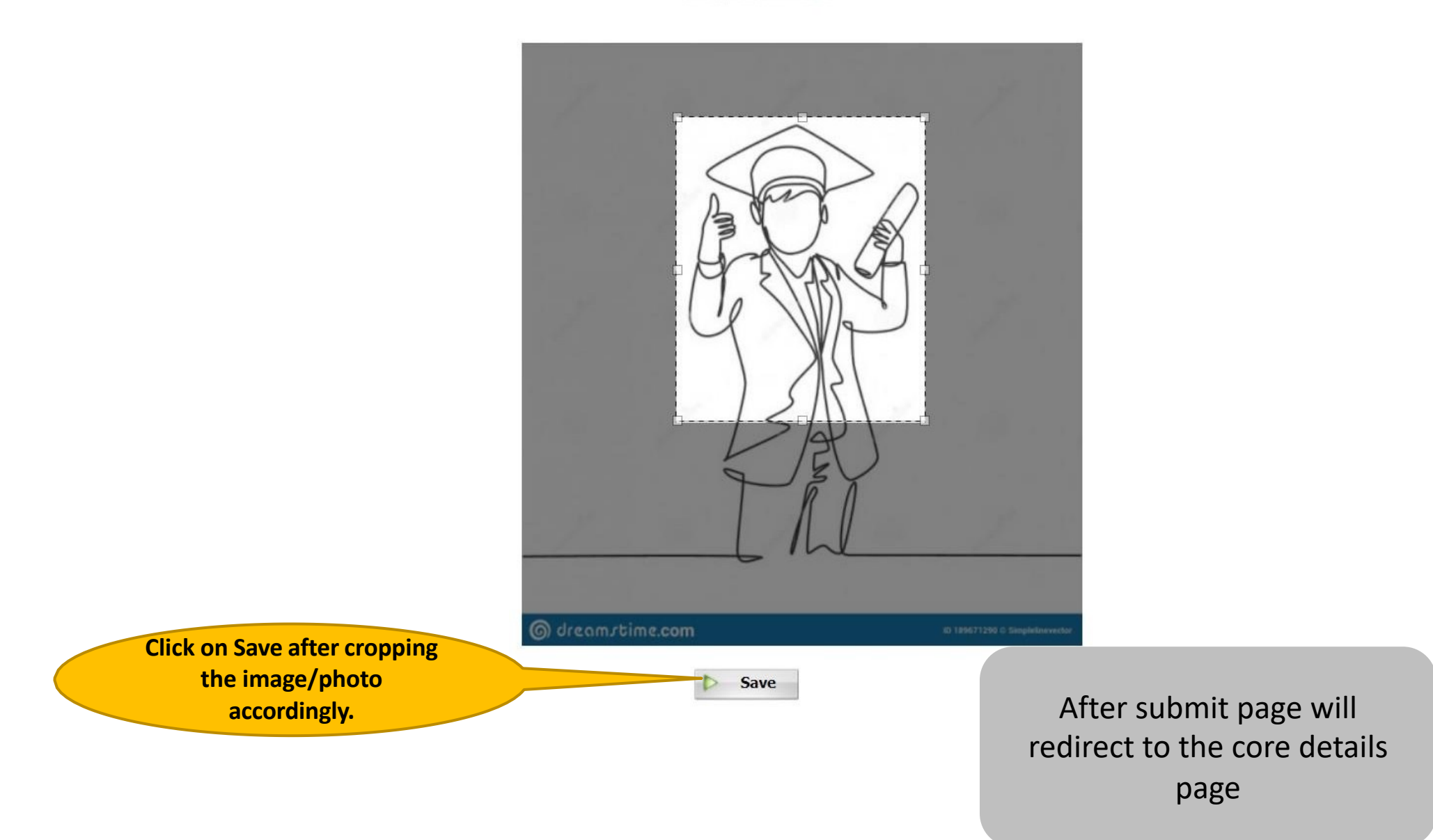

#### CORE DETAILS CONTACT DETAILS EDUCATION DETAILS PARENT DETAILS UPLOAD IMAGE

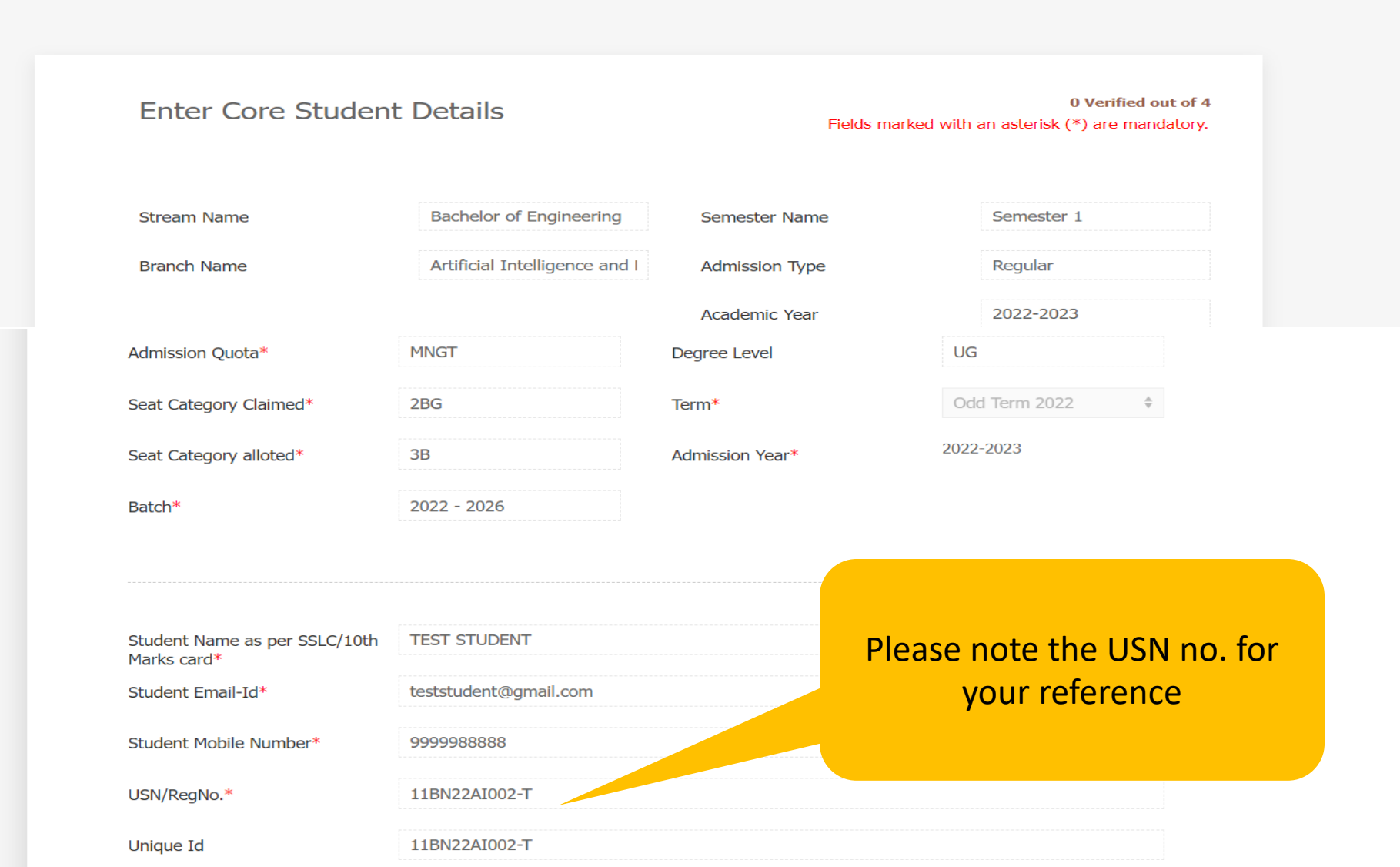

Logout